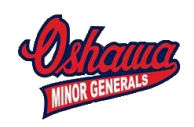

## Entering Tournament Games on Team Website

This handout is designed to help Oshawa MHA Team Manager and Webmasters update their Team Calendar with tournament games. The Ice Scheduler has only booked a weekend block of time in your team calendars, it is your responsibility to enter the individual games are they become known. You must submit the Game Score Reporting Forms for each game. In addition, it will provide your parents with detailed information on the Team Calendar for every game.

Login with your Team Webmaster or Team Manager userid. This requires you to login from home page using your assigned userid. Then select Control Panel to get the back office area of site.

Go to your site and select Manage Page Content / Team Tournaments from Left Menu

| Manage Site Content 🔹 🔅 | Atom AAA > Tournaments > Peterboro Tournament                                                | me To Selected Tournament Analytics 🥩 View Live                                                                                                    |  |  |  |  |
|-------------------------|----------------------------------------------------------------------------------------------|----------------------------------------------------------------------------------------------------|--|--|--|--|
| Site Atom AAA -         | Visa Are Heles Digenstation Home - Sassone - 14:03 - Allon AMA - Roumanent - Andrew Roumanen |                                                                                                    |  |  |  |  |
| Suppositions            | Toemaneet Details                                                                            | Team Tournaments                                                                                                    |  |  |  |  |
| - Site Pages (Menu)     | Peterboro Tournament                                                                         | Peterboro Tournament                                                                                                    |  |  |  |  |
| Password-Protection     | Location: Peterboro                                                                          | Sep 12-Sep 14                                                                                                    |  |  |  |  |
| Hanage Page Content     | Friday. September 12, 2014-Sunday. September 14, 2014                                        | Oshawa Tournament                                                                                                    |  |  |  |  |
| Team Home Page          | About This Tournament                                                                        | OH 17-OH 18                                                                                                    |  |  |  |  |
| Team News               | No description has been entered. (double-click to enter one)                                 | Mississauga Tournament                                                                                                    |  |  |  |  |
| - Player Roster         |                                                                                              | Nev Grivnev (B                                                                                                    |  |  |  |  |
| Schedule & Results      |                                                                                              | Kingston Tournament                                                                                                    |  |  |  |  |
| Team Calendar           |                                                                                              | Jan Billian 11                                                                                                    |  |  |  |  |
| Team Tournaments        |                                                                                              | and the second second se |  |  |  |  |

Find the 'Add Game To Selected Tournament' button and press it.

A box should come up where you enter the details of the Tournament Game.

- Enter the Date and Time

- Put the Tournament assigned Game Number (if available) or simply put 1,2,3, etc. This is not real important but requires a value.

- Venue – It is not likely that your venue is in the dropdown list, so just Type the Venue Name/Pad#

- Venue Address (optional). It is recommended that you enter the address as it will then be available through Google Maps.

- Opponent – it is not likely the Opponent is on the dropdown list, so just type it.

- Home or Away. Select whether you are the home team or away team for that particular game.

- Insert & Add Another. This will keep insert this game and leave screen for you to enter the next game. This is helpful if you are entering all the games in a row and they have similar information.

- Insert & Close. Will insert the game and close this screen.

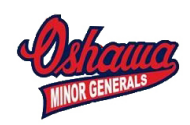

| 1 Tournament Game                                                           |                                              |                                       |                 |                                               | X           |
|-----------------------------------------------------------------------------|----------------------------------------------|---------------------------------------|-----------------|-----------------------------------------------|-------------|
| Start Date & Time                                                           | Game #                                       | Game Type                             |                 | For Tournament                                |             |
| Fri Sep 12, 2014 07:00 PM 🛛 📰 🔯                                             | 4 🖬 🚽                                        | Tournament                            | Ŧ               | Peterboro Tournament                          | w.          |
| /enue                                                                       |                                              | Venue Addr                            | ess (o          | optional)                                     |             |
| Type Venue Name                                                             |                                              | Street, City,                         | Prov.           | / State                                       |             |
| Scheduled For                                                               | Opponent                                     |                                       |                 | Home or Away                                  |             |
| Atom AAA                                                                    | Type Opponent N                              | lame                                  | *               | Home      Away                                |             |
|                                                                             |                                              |                                       |                 |                                               |             |
|                                                                             |                                              |                                       |                 |                                               |             |
|                                                                             |                                              |                                       |                 |                                               |             |
|                                                                             |                                              |                                       |                 |                                               |             |
| -Notes                                                                      |                                              |                                       |                 |                                               |             |
| -Notes                                                                      | oped significantly in t                      | September 2013.                       | You n           | io longer need to select a venue              | or opponent |
| Notes     Team Tournament Games char from the list and can now simply       | iged significantly in type the names of e    | September 2013.<br>sach if they are n | You n           | o longer need to select a venue v<br>ilable.  | or opponent |
| -Notes<br>• Team Tournament Games char<br>from the list and can now simply  | nged significantly in<br>type the names of e | September 2013.<br>sach if they are n | You n           | io longer need to select a venue v<br>ilable. | or opponent |
| - Notes<br>• Team Tournament Games char<br>from the list and can now simply | uged significantly in<br>type the names of e | September 2013.<br>sach if they are n | You n           | io longer need to select a venue i<br>ilable. | or opponent |
| - Notes<br>• Team Tournament Games char<br>from the list and can now simply | iged significantly in<br>type the names of 4 | September 2013.<br>each if they are n | You n<br>ot ava | io longer need to select a venue d<br>liable. | or opponent |

If you have entered the game already but there is changes to it (e.g. game time, venue), you will need to open it up on your site and make the changes necessary.

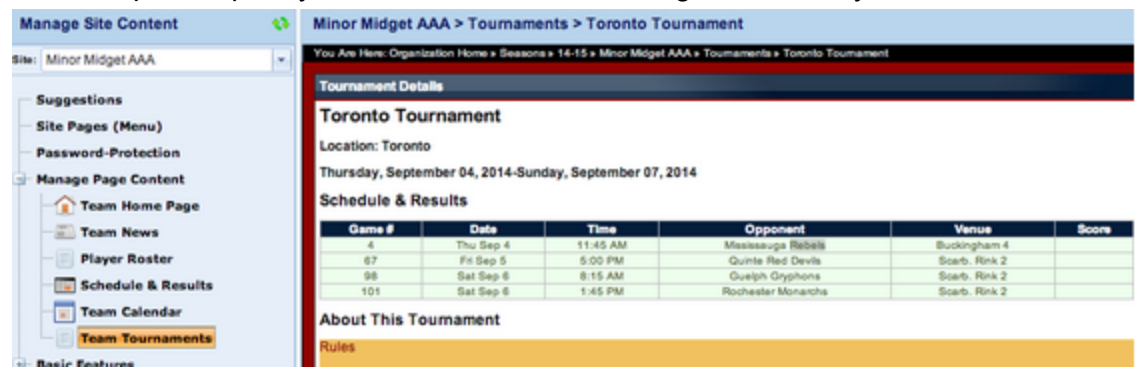

Now dblclick on the game in the green list. For example, 4. It should bring up a box like this where you can enter any updated information such as 'Venue Address (optional)', etc. Press Update button.

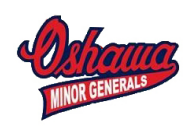

| Tournament Game                                                     |                    |                                           |                                                |                                         |            | ^       |
|---------------------------------------------------------------------|--------------------|-------------------------------------------|------------------------------------------------|-----------------------------------------|------------|---------|
| itart Date & Time                                                   |                    | Game # Game Type                          |                                                | For Tournament                          |            |         |
| hu Sep 04, 2014 11:45 AM 🔠                                          | Q 🖣                | <b>-</b> 4                                | Tournament ~                                   | Toronto Tournament                      |            | ·       |
| inue                                                                |                    |                                           | Venue Address                                  | (optional)                              |            |         |
| luckingham 4                                                        |                    |                                           | Street, City, Pro                              | v. / Stato                              |            |         |
| heduled For                                                         |                    | Opponent                                  |                                                | Home or Away                            |            |         |
| linor Midget AAA                                                    | ÷                  | Mississauga Rebels                        |                                                | e Home ⊖Away                            |            |         |
|                                                                     |                    |                                           |                                                |                                         |            |         |
| Notes                                                               |                    |                                           |                                                |                                         |            |         |
| • Notes<br>• Team Tournament Games<br>from the list and can now sin | change<br>sply typ | d significantly in 5<br>be the names of e | September 2013. You<br>cach if they are not av | no longer need to select a<br>ailable.  | venue or o | pponent |
| Notes<br>• Team Tournament Games<br>from the list and can now sin   | change<br>iply typ | d significantly in 5<br>se the names of e | September 2013. You<br>sach if they are not av | no longer need to select a<br>allable.  | venue or c | pponent |
| Notes<br>• Team Tournament Games<br>from the list and can now sin   | change<br>sply typ | d significantly in t<br>se the names of e | September 2013. You<br>sach if they are not av | no longer need to select a<br>ailable.  | venue or c | pponent |
| • Team Tournament Games<br>from the list and can now sin            | change<br>iply tyj | d significantly in 5<br>se the names of e | September 2013. You<br>sach if they are not a  | no longer need to select a<br>railable. | venue or c | pponent |

In addition, MB Sports (our internet site provider) has a tutorial video for this topic available that is very helpful. <u>Youtube Video Link</u>.

## Adding Custom Content about the Tournament

The above documentation is how to enter the games for your tournament, this is required by all Teams to have completed.

This section explains at a high level how to add some custom content regarding the tournament. This could be links to the Host Tournament website, directions to rinks, instructions to parents/players on hotels, etc.

| Manage Site Content | Minor Atom A > Tournaments > Cobourg Tournament                                                     | O Add Game To Selected Tournament  Analytics |
|---------------------|----------------------------------------------------------------------------------------------------|----------------------------------------------|
| Site: Minor Atom A  | You Are Here: Organization Home » Seasons » 14-15 » Minor Atom A » Tournaments » Cobourg Tournament |                                              |
| Suggestions         | Tournament Details                                                                                  | Team Tournaments                             |
| Site Pages (Menu)   | Cobourg Tournament                                                                                  | Cobourg Tournament                           |
| Password-Protection | Location: Cobourg                                                                                   | Sep 12-Sep 14                                |
| Manage Page Content | Friday, September 12, 2014-Sunday, September 14, 2014                                               | Whitby Tournament<br>Oct 10-Oct 13           |
| 🗌 👔 Team Home Page  | About This Tournament                                                                               |                                              |
| - 📰 Team News       | No description has been entered. (double-click to enter one)                                        | Niagara Falls Tournament<br>Nov 06-Nov 09    |
| 🗾 Player Roster     |                                                                                                    | Oshawa Tournament                            |
| Schedule & Results  |                                                                                                    | Dec 12-Dec 14                                |
| Team Calendar       |                                                                                                    |                                              |
| Team Tournaments    |                                                                                                    |                                              |

Select the tournament. Then dbl-click in the 'About this Tournament' area of the main section (green outline in above image).

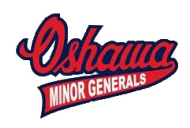

It will display a box like this (see below). In this example below I am going to put a link to the host tournament website. I enter some text and then select the hyperlink icon (world globe with chain link icon) in the toolbar - select External and then paste the address URL.

| About This Tournament        |                      |                   |            |                |                 |  |  |
|------------------------------|----------------------|-------------------|------------|----------------|-----------------|--|--|
| 🤲 - (- A 📝 - 🐰               | ₽ 🔒 😩 B Z            | U abe A - 🖏       | • 😫 😣 🖪    | 0 💽 🛃 🔝        |                 |  |  |
| ¶≠≇≢≡≡≡                      | ≣ ⊟ <b>≣ Ω -</b> ['  | Verdana 🐳 13p:    | v - Normal | + Apply CSS +  | • 📑 • 🏥 💽 •     |  |  |
| Host tournament website link | < -                  |                   |            |                |                 |  |  |
|                              | MBSportsWeb Li       | nk Manager        |            |                | x               |  |  |
|                              | Internal Ex          | ternal Email      | Document   | Preview        |                 |  |  |
|                              | Website Address      |                   |            |                |                 |  |  |
|                              | find the site addres | s and paste here  |            |                |                 |  |  |
|                              |                      |                   |            |                |                 |  |  |
|                              |                      |                   |            |                |                 |  |  |
|                              |                      |                   |            |                |                 |  |  |
|                              |                      |                   |            |                |                 |  |  |
|                              |                      |                   |            |                |                 |  |  |
|                              |                      |                   |            |                |                 |  |  |
|                              |                      |                   |            |                |                 |  |  |
|                              |                      |                   |            |                |                 |  |  |
|                              | Link Address (URL)   |                   |            |                |                 |  |  |
| 🦯 Design 🔇 HTML 🔍 Pr         | http://find the site | address and paste | here       |                |                 |  |  |
|                              |                      |                   |            | Turant         |                 |  |  |
|                              |                      |                   |            | Ansert A Cance |                 |  |  |
|                              |                      |                   |            |                |                 |  |  |
|                              |                      |                   |            |                | Vpdate K Cancel |  |  |

You can also add other custom content in this area.